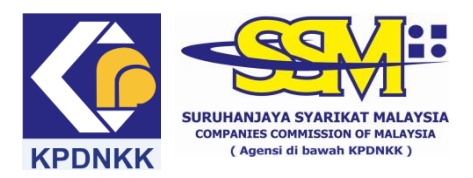

## e-Search USER MANUAL

# (A) <u>Searching on GST registration ID for ROC</u>

(1) Go to www.ssm.com.my

| C 1 http://www.ssm.com.my/en | 0-3C× 15                                                                                                    | uruhanjaya Syarikat Malay × 👩 DataMicron Perfe                                                   | orma                                                                          |                                                                                                   |
|------------------------------|----------------------------------------------------------------------------------------------------|--------------------------------------------------------------------------------------------------|-------------------------------------------------------------------------------|---------------------------------------------------------------------------------------------------|
|                              | Contraction of the second of the second of t | Legal Framework Publication Case                                                                 | an agency under the<br>lievy<br>1 2 - 3 - 4 5 - 5 7<br>Branches<br>Rationwide | MINISTRUIT DOMESTIC I<br>MINISTRUIT DOMESTIC I<br>MINISTRUIT DOMESTIC I<br>SITE MAD<br>CONTACT US |
|                              | SOLE PR<br>Starting<br>Making O<br>Business<br>Cheine R                                                                                                    | OPRIETORSHIP & PARTNERSHIP<br>a Sole Proprietorship/Partnership<br>Jhanges<br>Renewal<br>Weineee | Quick Links                                                                   | Follow US<br>Follow US<br>You IIIIII<br>e-Services                                                |

### (2) Click the e-Search link.

| nsumerism      | 10 ( March 10 ( March |                                                                                                    |                    |
|----------------|----------------------------------------------------------------------------------------------------|----------------------------------------------------------------------------------------------------|--------------------|
| Home About SSN | M▼ Services▼ Legal Framework▼ Publication▼                                                                                                    | Gallery▼                                                                                                    | Q                  |
| AM             | CONFERE                                                                                                    | N 1 2 3 (4/ 5/ 6 7                                                                                                    | // INTERNAL PORTAL |
| For            | enquiries please contact us at<br>II HAJAR ADANAN 03 2299 4979 the cont                                                                                                    | IARA SSM@SENTRAL<br>rence facilities, which are available for public<br>is well equipped with sophisticated, state of               | // FAQs            |
| Sha<br>FA      | IZAH TAN MUTALLIB 03 2299 5276 the art at<br>meeting aligah@sim.com.my                                                                                                    | dio visual equipments. The modern-designed<br>e suitable for conferences, corporate<br>product launches and corporate training with | JJ SITE MAP        |
| SA<br>Sau      | UFEE AFANDI SHIFUL 03 2299 5465 the assist needs of needs of the sector of the sector | tance of professional service staff to meet the<br>he public.                                                                       | // CONTACT US      |
| 1              | SOLE PROPRIETORSHIP & PARTNERSHIP                                                                                                    | Quick Links                                                                                                    | Follow Us          |
|                | Starting a Sole Proprietorship/Partnership<br>Making Changes                                                                                                    | SWALEY STA                                                                                                    | You Tube           |
|                | Business Renewal<br>Closing Business                                                                                                    | CERTIFIED TO ISO 9001/2008                                                                                                    | e-Services         |
|                |                                                                                                    |                                                                                                    | MyCoID             |
|                |                                                                                                    |                                                                                                    | e-Lodgement        |
|                | LIMITED LIABILITY PARTNERSHIP                                                                                                    | PINIAGA DALAM TALENY WAND DAFTAR                                                                                                    | e-Info             |
| ent            |                                                                                                    | 0:00/00:00                                                                                                    | e-CBID             |
|                | Starting a Limited Liability Partnership                                                                                                    | AML/CFT '                                                                                                    | e-Complaint        |
| 13             |                                                                                                    | •••                                                                                                    | Status 308         |
|                |                                                                                                    | Kajian Kepuasan Pelanggan                                                                                                    | e-Search           |
|                |                                                                                                    | (Perkhidmatan)<br>2015                                                                                                    | e-Compound         |
|                |                                                                                                    | Kajian Kepuasan Pelanggan<br>(Pusat Panggilan)                                                                                      | CLBG               |
|                | COMPANY                                                                                                    | 2015<br>Kajian Kepuasan Pelanggan Terhadap<br>Perkhidmatan Pembahanuan Perniagaan<br>SSM di BSN                                     | XBRL               |

# (3) Please select the entity type.

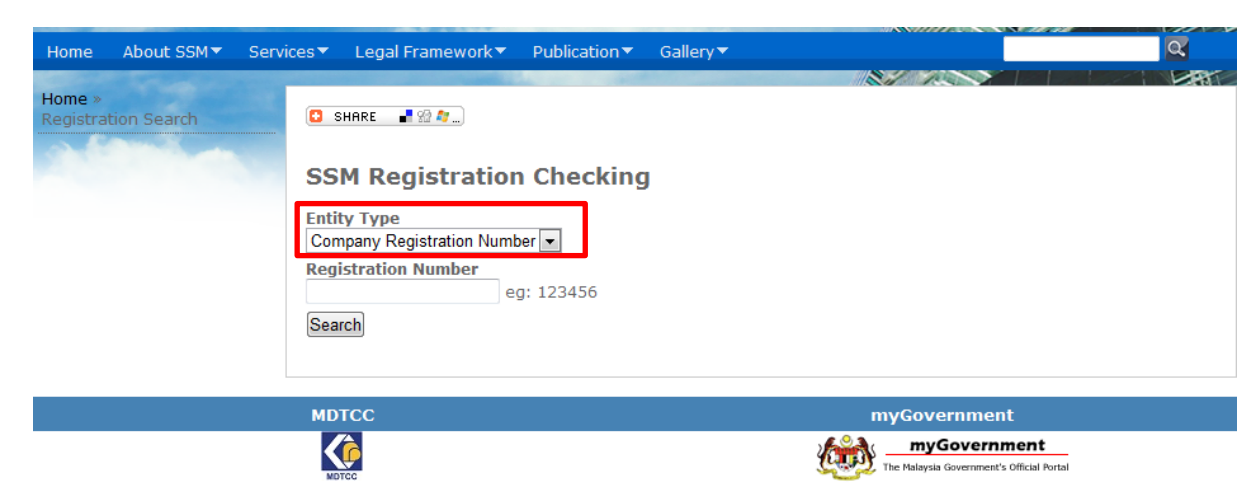

(4) Key in company registration number into the column and click "search".

| Home               | <u>About SSM</u> ▼ | Servic | es▼ Legal Framework▼                                                                                     | Publication                      | Gallery▼ |              | Q  |
|--------------------|--------------------|--------|----------------------------------------------------------------------------------------------------|----------------------------------|----------|--------------|----|
| Home »<br>Registra | tion Search        |        | SSM Registration<br>SSM Registration<br>Entity Type<br>Company Registration Number<br>166069 e<br>Search | n Checking<br>per •<br>g: 123456 | J        |              |    |
|                    |                    |        | MDTCC                                                                                                    |                                  |          | myGovernment |    |
|                    |                    |        |                                                                                                    |                                  |          | myGovernment | ai |

(5) The company's information will be displayed only if it is registered with SSM.

| ie About SSM▼ Ser      | vices 🔻 Legal Framework 🔻 Pub                                                                          | lication▼ Gallery▼                       |          | Q.         |  |  |  |
|------------------------|----------------------------------------------------------------------------------------------------|------------------------------------------|----------|------------|--|--|--|
| a »<br>stration Search | 🖸 SHARE 📲 😪 🚛                                                                                          | 77                                       |          |            |  |  |  |
|                        | SSM Registration C                                                                                     | SSM Registration Checking                |          |            |  |  |  |
|                        |                                                                                                    | ATTENTION!!                              |          |            |  |  |  |
|                        | SSM shall not be held liable and responsible for any misuse of the information by irresponsible person |                                          |          |            |  |  |  |
|                        | Entity Type<br>Company Registration Number                                                             |                                          |          |            |  |  |  |
|                        | Registration Number<br>166069 eg: 12                                                                   | Registration Number<br>166069 eq: 123456 |          |            |  |  |  |
|                        | Search                                                                                                 |                                          |          |            |  |  |  |
|                        | Registration Number                                                                                    | Entity Name                              | Status   | GST Number |  |  |  |
|                        |                                                                                                    |                                          | EVICTING |            |  |  |  |

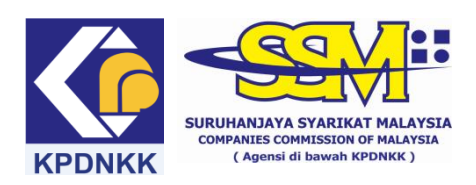

# (A) e-Search USER MANUAL

### (B) <u>Searching on GST registration ID for ROB</u>

(1) Go to www.ssm.com.my

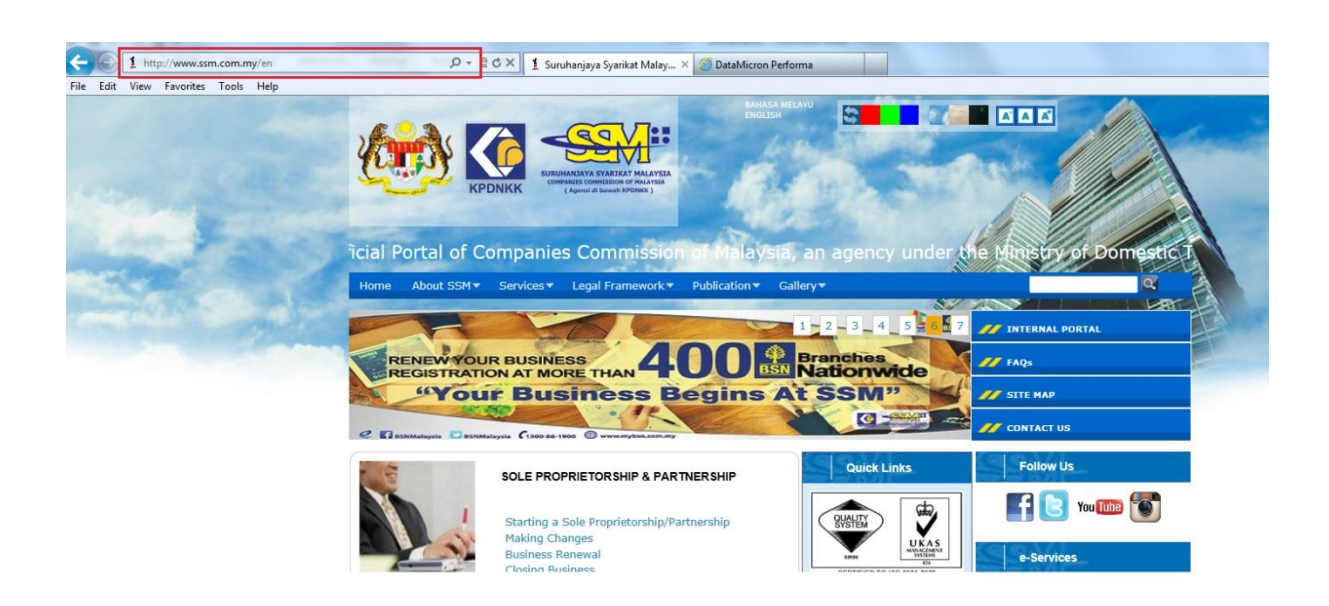

(2) Click the e-Search link.

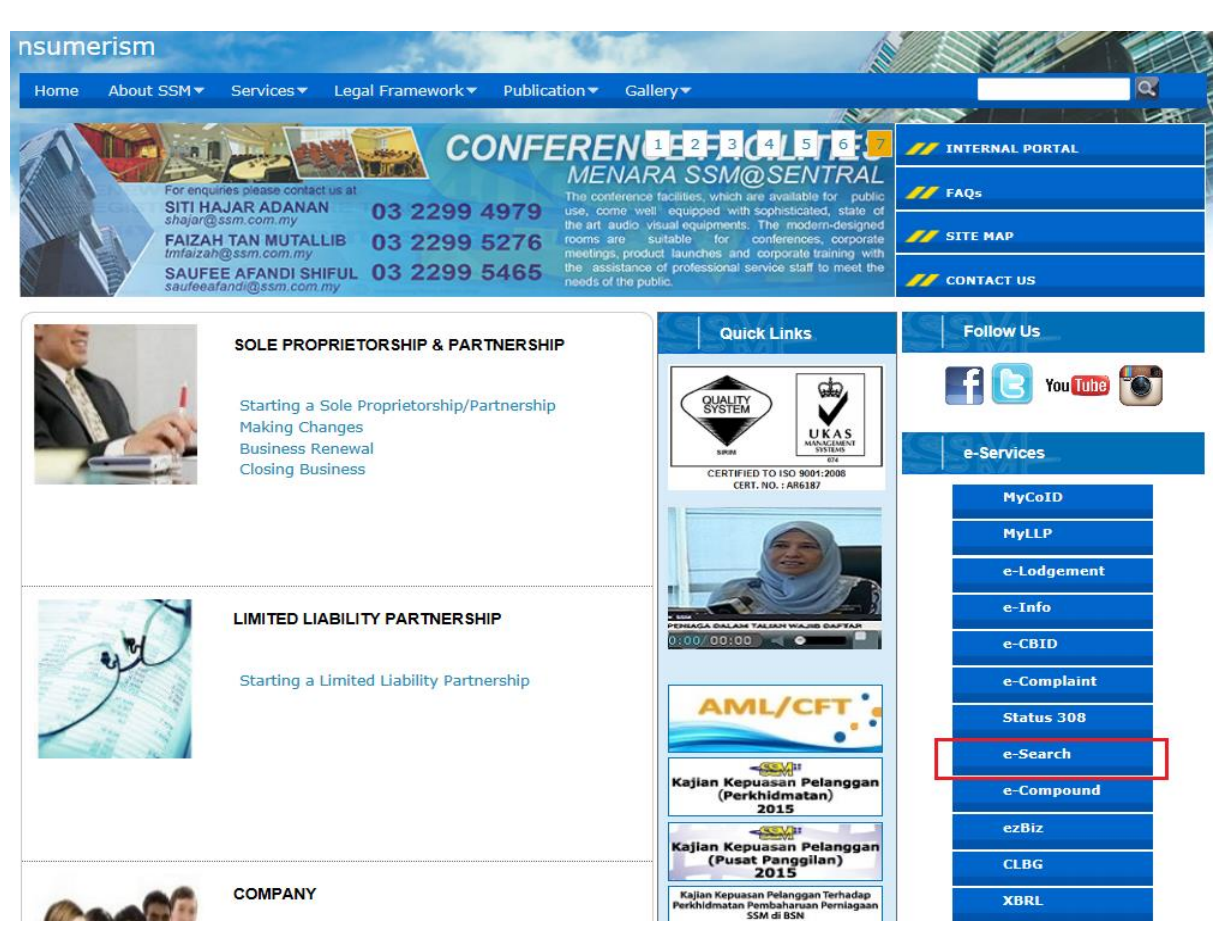

(3) Please select the entity type.

| Home About SSM S              | ervices  Legal Framework  Publication  Gallery                                      |                                                           | Q   |
|-------------------------------|-------------------------------------------------------------------------------------|-----------------------------------------------------------|-----|
| Home »<br>Registration Search | SSM Registration Checking                                                           |                                                           | HAT |
|                               | Entity Type<br>Business Registration Number<br>Registration Number<br>eg: 123456789 |                                                           |     |
|                               | MDTCC                                                                               | myGovernment                                              |     |
|                               | KOTCC .                                                                             | myGovernment<br>The Malaysia Government's Official Portal |     |

(4) Key in business registration number into the column and click "search".

| Home About SSM▼ Ser           | vices▼ Legal Framework▼ Publication                                    | ▼ Gallery ▼ |                                                        | Q     |
|-------------------------------|------------------------------------------------------------------------|-------------|--------------------------------------------------------|-------|
| Home »<br>Registration Search | 🖸 SHARE 📲 🕸 🏘)                                                         |             |                                                        | LAN I |
|                               | SSM Registration Checki<br>Entity Type<br>Business Registration Number | ng          |                                                        |       |
|                               | Registration Number<br>001516361 eg: 12345678<br>Search                | 9           |                                                        |       |
|                               |                                                                        |             |                                                        |       |
|                               | MDTCC                                                                  |             | myGovernment                                           |       |
|                               | MDTCC                                                                  |             | myGovernment The Malaysia Government's Official Portal |       |

(5) The business information will be displayed only if it is registered with SSM.

| ome About SSM▼ Ser | vices 🔻 🛛 Legal Framework 🔻 👘                  | Publication     | Gallery                     |                          | <u>a</u>        |
|--------------------|------------------------------------------------|-----------------|-----------------------------|--------------------------|-----------------|
|                    |                                                |                 |                             |                          |                 |
| gistration Search  | 🔁 SHARE 📲 🎡 ᅒ)                                 |                 |                             |                          |                 |
| Paris a            | SSM Registration                               | Checking        |                             |                          |                 |
| ATTENTION!!        |                                                |                 |                             |                          |                 |
|                    | SSM shall not be held                          | liable and resp | onsible for any misuse of t | the information by irres | ponsible person |
|                    | Entity Type<br>Business Registration Numbe     | er 💌            |                             |                          |                 |
|                    | Registration Number<br>001516361 eg            | : 123456789     |                             |                          |                 |
|                    | Search                                         |                 |                             |                          |                 |
|                    | Registration Number                            |                 | Entity Name                 | Status                   | GST Number      |
|                    | 001516361-T                                    | SHIYUE TIAN C   | LAYPOT CHICKEN RICE SH      | OP ACTIVE                | 000329015296    |
|                    | As at: 30/11/2015<br>GST No. as at: 30/09/2015 |                 |                             |                          |                 |

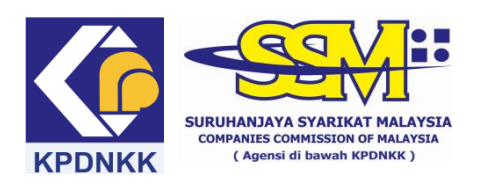

## (B) <u>e-Search USER MANUAL</u>

### (C) <u>Searching on GST registration ID for LLP</u>

(1) Go to www.ssm.com.my

| Ele Edit View Enverter Teels Hele | (5 <u>3</u> -Q      | 🛀 🧵 Suruhanjaya Syarikat Malay 🛛 🧭 DataMicron Pe                                                     | erforma                                                         |                         |   |
|-----------------------------------|---------------------|----------------------------------------------------------------------------------------------------|-----------------------------------------------------------------|-------------------------|---|
| rie con view ravonces toois nep   | icial Portal of Com | Description of Malaysia                                                                              | a, an agency under t                                            | e Ninstry of Domestic J |   |
| - Carl                            | Home About 55M+ 50  | ervices Legal Framework Publication                                                                  | Gallery+<br>1 - 2 - 3 - 4 - 5 - 6 - 7<br>Branches<br>Nationwide | V INTERNAL PORTAL       | - |
|                                   |                     | C 190 24 1907                                                                                        | At SSM"                                                         | // SITE MAP             |   |
|                                   | s s                 | OLE PROPRIETORSHIP & PARTNERSHIP                                                                     | Quick Links                                                     | Follow Us               |   |
|                                   |                     | starting a Sole Proprietorship/Partnership<br>taking Changes<br>Business Renewal<br>"Insinn Rusiness |                                                                 | e-Services              |   |

## (2) Click the e-Search link.

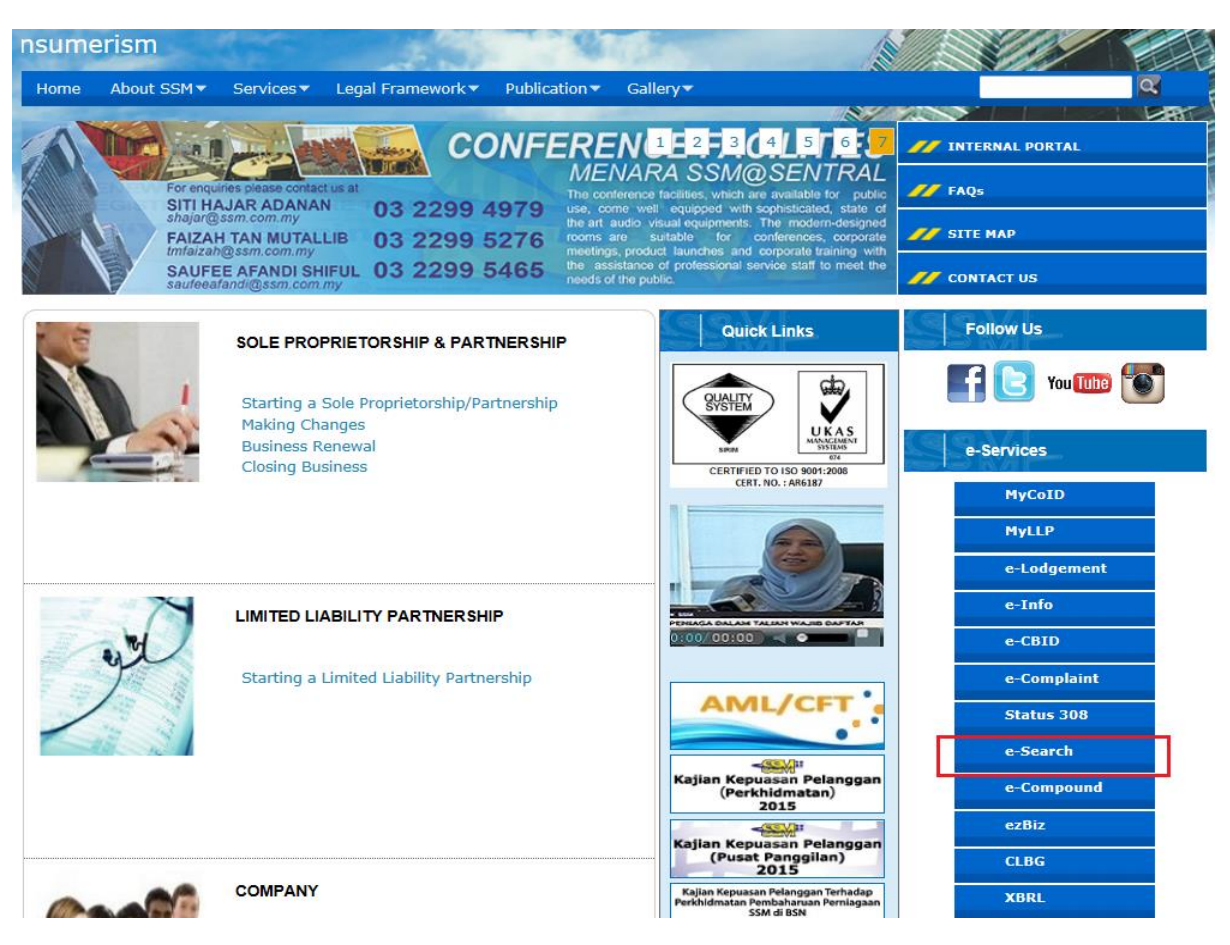

# (3) Please select the entity type.

| Home About SSM -              | Services▼ Legal Framework▼ Publica                                                                           | cation▼ Gallery▼                                          | <b>Q</b> |
|-------------------------------|----------------------------------------------------------------------------------------------------|-----------------------------------------------------------|----------|
| Home »<br>Registration Search | SSM Registration Che<br>Entity Type<br>LLP Registration Number<br>Registration Number<br>eg: LLPOU<br>Search | necking                                                   |          |
|                               | MDTCC                                                                                                    | myGovernment                                              |          |
|                               | KOTCC                                                                                                    | myGovernment<br>The Malaysia Government's Official Portal |          |

(4) Key in LLP's registration number into the column and click "search".

| Home About SSM▼ Ser           | vices▼ Legal Framework▼ Publication▼ Gallery                                                            | -                                           | Q  |
|-------------------------------|----------------------------------------------------------------------------------------------------|---------------------------------------------|----|
| Home »<br>Registration Search | SSM Registration Checking Entity Type LLP Registration Number LLP0004610-LGN eg: LLP00012345-LGN Search |                                             |    |
|                               | MDTCC                                                                                                   | myGovernment                                | Í. |
|                               | MOTCO                                                                                                   | myGovernment myGovernment's Official Portal |    |

(5) The LLP's information will be displayed only if it is registered with SSM.

| Home About SSM Ser            | vices▼ Legal Framework▼ Public                                           | ation▼ Gallery▼                                                                                        | 8////255 |              |  |  |
|-------------------------------|--------------------------------------------------------------------------|----------------------------------------------------------------------------------------------------|----------|--------------|--|--|
| Home »<br>Registration Search | 🖸 SHARE 📲 🎡 🌌                                                            |                                                                                                    |          |              |  |  |
|                               | SSM Registration Che                                                     | cking                                                                                                  |          |              |  |  |
|                               |                                                                          | ATTENTION!                                                                                             | !        |              |  |  |
|                               | SSM shall not be held liable                                             | SSM shall not be held liable and responsible for any misuse of the information by irresponsible person |          |              |  |  |
|                               | Entity Type LLP Registration Number                                      |                                                                                                    |          |              |  |  |
|                               | Registration Number           LLP0004610-LGN         eg: LLP00012345-LGN |                                                                                                    |          |              |  |  |
|                               | Search                                                                   |                                                                                                    |          |              |  |  |
|                               | Registration Number                                                      | Entity Name                                                                                            | Status   | GST Number   |  |  |
|                               | LLP0004610-LGN                                                           | HONG CHUAN PLT                                                                                         | EXISTING | 000402116608 |  |  |
|                               | As at: 30/11/2015<br>GST No. as at: 30/09/2015                           |                                                                                                    |          |              |  |  |